#### 1. Go to www.parchment.com

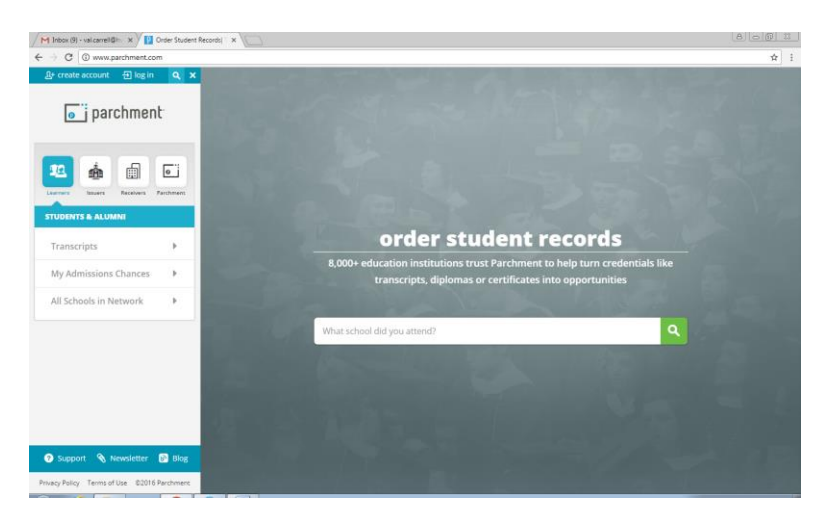

2. Type in Lakeland High School

| m   n                                                                                        |                         |                                                                                                    |                                                                                                    |
|----------------------------------------------------------------------------------------------|-------------------------|----------------------------------------------------------------------------------------------------|----------------------------------------------------------------------------------------------------|
| C () www.parchment                                                                           | Lcom                    |                                                                                                    |                                                                                                    |
| reate account 🛛 🗄 log                                                                        | in Q X                  |                                                                                                    |                                                                                                    |
|                                                                                              | Concession in which the |                                                                                                    |                                                                                                    |
| o j parchme                                                                                  | ent                     |                                                                                                    |                                                                                                    |
|                                                                                              |                         |                                                                                                    |                                                                                                    |
|                                                                                              |                         |                                                                                                    |                                                                                                    |
| * *                                                                                          |                         |                                                                                                    |                                                                                                    |
|                                                                                              |                         |                                                                                                    |                                                                                                    |
| ern Innuers Receivers                                                                        | Parcherent              |                                                                                                    |                                                                                                    |
| IN ABOUT PARCHMENT                                                                           | T                       |                                                                                                    |                                                                                                    |
|                                                                                              |                         |                                                                                                    |                                                                                                    |
| out Parchment                                                                                |                         | order studel                                                                                                    | nt records                                                                                                    |
| CONTRACTOR CONTRACTOR                                                                        |                         |                                                                                                    |                                                                                                    |
|                                                                                              |                         | 8.000+ education institutions trust Parc                                                                                                    | hment to help turn credentials like                                                                                                    |
| About Us                                                                                     |                         | 8,000+ education institutions trust Parci<br>transcripts, diplomas or certif                                                                                                    | hment to help turn credentials like<br>licates into opportunities                                                                                                    |
| About Us<br>Leadership                                                                       |                         | 8,000+ education institutions trust Parci<br>transcripts, diplomas or certif                                                                                                    | hment to help turn credentials like<br>ficates into opportunities                                                                                                    |
| About Us<br>Leadership<br>Partners                                                           |                         | 8,000+ education institutions trust Parci<br>transcripts, diplomas or certif                                                                                                    | hment to help turn credentials like<br>icates into opportunities                                                                                                    |
| About Us<br>Leadership<br>Partners<br>Careers                                                |                         | 8,000+ education institutions trust Parc<br>transcripts, diplomas or certif                                                                                                    | hment to help turn credentials like<br>icates into opportunities                                                                                                    |
| About Us<br>Leadership<br>Partners<br>Careers<br>Pross Kit                                   |                         | 8,000+ education institutions trust Parci<br>transcripts, diplomas or certif<br><u>Lakeland</u> High School                                                                                                    | hment to help turn credentials like<br>Icates into opportunities                                                                                                    |
| About Us<br>Leadership<br>Partners<br>Careers<br>Press Kit                                   |                         | 8,000+ education institutions trust Parc<br>transcripts, diplomas or certif<br>Lakeland High School                                                                                                    | hment to help turn credentials like<br>icates into opportunities                                                                                                    |
| About Us<br>Leadership<br>Partners<br>Careers<br>Press Kit                                   |                         | 8,000+ education institutions trust Parc<br>transcripts, diplomas or certif<br>Lakeland High School<br>Lakeland High School                                                                                                    | hment to help turn credentials like<br>fcates into opportunities                                                                                                    |
| About Us<br>Leadership<br>Partners<br>Careers<br>Press Kit<br>Events                         | ,                       | 8,000+ education institutions trust Parc<br>transcripts, diplomas or certif<br>Lakeland High School<br>Likeland High School<br>Likeland High School                                                                                                    | hment to help turn credentials like<br>Icates into opportunities<br>Q<br>Q<br>Oder Tanonyts<br>Admisin Chances                                                                                                 |
| About Us<br>Leadership<br>Partners<br>Careers<br>Press Rit<br>Events<br>ws Center            |                         | 8,000+ education institutions trust Parc<br>transcripts, diplomas or certif<br>Lakeland High School<br>Lakeland High School<br>Lakebard High School<br>Lakebard High School<br>Male Lake Kit (5                                                                                                    | hment to help turn credentials like<br>icates into opportunities                                                                                                    |
| About Us<br>Leadership<br>Partners<br>Careers<br>Press Rit<br>Events<br>ws Center            | <u>ь</u>                | 8,000+ education institutions trust Parci<br>transcripts, diplomas or certif<br>Lakeland High School<br>Lakeland High School<br>Lakeland High School<br>Lakeland High School<br>Lakeland High School<br>Hield King High School                                                                     | hment to help turn credentials like<br>fcates into opportunities                                                                                                    |
| About Us<br>Leadership<br>Partners<br>Careers<br>Press Rit<br>Events<br>wws Center           |                         | 8,000+ education institutions trust Parc<br>transcripts, diplomas or certif<br>Lakeland High School<br>Lakeland High School<br>Identical R 40<br>Lakeland High School<br>Lakeland High School<br>Lakeland High School<br>Lakeland High School                                                      | hment to help turn credentials like<br>licates into opportunities                                                                                                    |
| About Us<br>Leadership<br>Partners<br>Careers<br>Press Kit<br>Events<br>Events<br>wws Center | )<br>)-                 | 8,000+ education institutions trust Parci<br>transcripts, diplomas or certif<br>Lakeland High School<br>Lakenge (% 1/6)<br>Lakenge (% 1/6)<br>Lakenge (% 1/6)<br>Lakenge (% 1/6)<br>Lakenge (% 1/6)<br>Lakenge (% 1/6)<br>Lakenge (% 1/6)<br>Lakenge (% 1/6)<br>Lakenge (% 1/6)<br>Lakenge (% 1/6) | Internet ich help turn credentials like<br>Icates into opportunities<br>@ searce<br>Admisso Chances<br># Trei:<br># Trei:<br># Trei:<br># Trei:<br># Tool By Ansens<br>100 Bige Luke M<br>White Lake, M 43282- |

3. Choose "New Learner Account"

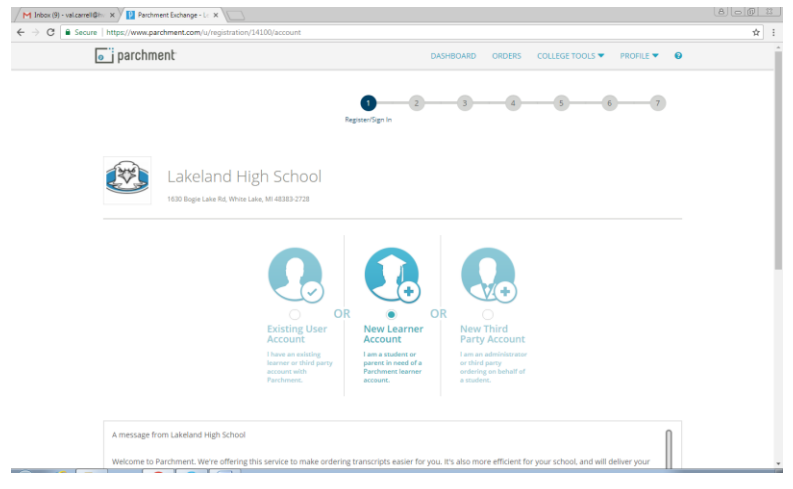

4. Fill in the information below and sign up

| e   https://www.parchment.com/u/registration                                                                                                    |                                                                                                    |                                                                                                    |                                                                                                   |                              |              |
|----------------------------------------------------------------------------------------------------|----------------------------------------------------------------------------------------------------|----------------------------------------------------------------------------------------------------|---------------------------------------------------------------------------------------------------|------------------------------|--------------|
|                                                                                                    | v/14100/account                                                                                                    |                                                                                                    |                                                                                                   |                              |              |
|                                                                                                    |                                                                                                    |                                                                                                    |                                                                                                   |                              |              |
|                                                                                                    |                                                                                                    |                                                                                                    |                                                                                                   |                              |              |
| A message from Lakeland High School                                                                                                    |                                                                                                    |                                                                                                    |                                                                                                   | Π                            |              |
|                                                                                                    |                                                                                                    |                                                                                                    |                                                                                                   |                              |              |
| Welcome to Parchment. We're offering<br>transcripts to the colleges you choose                                                                                                    | this service to make ordering transcripts easie<br>in the format they prefer.                                                                                                    | r for you. It's also more                                                                                                    | e efficient for your sch                                                                          | ool, and will deliver your   |              |
|                                                                                                    |                                                                                                    |                                                                                                    |                                                                                                   | L                            |              |
| If you have any questions about Parch                                                                                                    | ment, select the "help" link above.                                                                                                    |                                                                                                    |                                                                                                   | •                            |              |
| <ul> <li>I do not have a registration code (pro</li> </ul>                                                                                                    | vided by my school)                                                                                                    |                                                                                                    |                                                                                                   |                              |              |
| I have a registration code                                                                                                    |                                                                                                    |                                                                                                    |                                                                                                   |                              |              |
| First Name                                                                                                    | Middle Name                                                                                                    |                                                                                                    | Last Name                                                                                         |                              |              |
|                                                                                                    |                                                                                                    |                                                                                                    |                                                                                                   |                              |              |
| I would like to add a maiden name or v                                                                                                    | ariation to help match the credential I'm order                                                                                                    | ing                                                                                                    |                                                                                                   |                              |              |
| 🗌 I am a parent / legal guardian                                                                                                    |                                                                                                    |                                                                                                    |                                                                                                   |                              |              |
| Date of Birth                                                                                                    | Gender (Ontional)                                                                                                    |                                                                                                    | Start Year                                                                                        | Last Year Attended           |              |
| MM T DD T YYY                                                                                                    | Y • Gender                                                                                                    | •                                                                                                    | YYYY                                                                                              | * YYYY *                     |              |
|                                                                                                    |                                                                                                    |                                                                                                    |                                                                                                   |                              |              |
| Highest Level of Education                                                                                                    |                                                                                                    |                                                                                                    |                                                                                                   |                              |              |
| None selected                                                                                                    |                                                                                                    | ٠                                                                                                    |                                                                                                   |                              |              |
| Email                                                                                                    | Password (Must be at least 7 Char                                                                                                    | acters)                                                                                                    | Re-type Password                                                                                  |                              |              |
|                                                                                                    |                                                                                                    |                                                                                                    |                                                                                                   |                              |              |
|                                                                                                    |                                                                                                    |                                                                                                    |                                                                                                   |                              |              |
|                                                                                                    |                                                                                                    |                                                                                                    |                                                                                                   |                              |              |
|                                                                                                    |                                                                                                    |                                                                                                    |                                                                                                   |                              |              |
| 10 X Parchment Exchange - L X                                                                                                    |                                                                                                    |                                                                                                    |                                                                                                   |                              | 0.4071       |
|                                                                                                    |                                                                                                    |                                                                                                    |                                                                                                   |                              | 8            |
| https://www.parchment.com/u/registration                                                                                                    | /14100/account                                                                                                    |                                                                                                    |                                                                                                   |                              | 8            |
| <ul> <li>https://www.parchment.com/u/registration</li> <li>Hittps://www.parchment.com/u/registration</li> <li>Hittps://www.parchment.com/u/registration</li> </ul>                                                                                                    | /14100/account                                                                                                    |                                                                                                    |                                                                                                   |                              | 8            |
| http://www.parchment.com/u/registration     A message noin cakesand registration     Welcome to Parchment. We're offering                                                                                                    | /14100/account                                                                                                    | r for you. It's also more                                                                                                    | efficient for your scho                                                                           | ol, and will deliver your    | (8)          |
| http://www.parchment.com/u/vegistration     A missage in our cakearid high school     Welcome to Parchment. We're offening     transcripts to the colleges you choose i                                                                                                    | /14100/account<br>this service to make ordering transcripts easier<br>in the format they prefer.                                                                                                    | r for you. It's also more                                                                                                    | efficient for your scho                                                                           | ol, and will deliver your    | 81           |
| Intps://www.parchment.com/u/registration     intrasage in our careauru ragin school     Welcome to Parchment. We're offering     transcripts to the colleges you choose i     If you have any ouestions about Parchn                                                                                                    | /14100/account<br>this service to make ordering transcripts easier<br>in the format they prefer.<br>ment, select the "help" link above.                                                                                                    | r for you. It's also more                                                                                                    | efficient for your scho                                                                           | ol, and will deliver your    | 8),          |
| Intps://www.parchment.com/u/registration<br>Armsage roun causard registration<br>Armsage roun causard registration<br>Welcome to Parchment. We're offening<br>transcripts to the collegets you choose 1<br>If you have any ouestions about Parch                                                                                                    | //11/00/account<br>this service to make ordering transcripts easier<br>in the format they prefer.<br>ment, select the "help" link above,<br>uided to triv school.                                                                                                    | r for you. It's also more                                                                                                    | efficient for your scho                                                                           | iol, and will deliver your:  | (8)          |
| Interp://www.parchment.com/u/vegistrator<br>Antensage rearr scenario market of the second<br>Welcome to Parchment. Write offering<br>transcripts to the colleges you choose I<br>If you have any questions about Parchi<br>@ I do not have a registration code (pro-<br>) have a registration code (pro-<br>) have any accession code)                                                                                                    | /14100/account<br>this service to make ordering transcripts easien<br>in the format they prefer.<br>ment, select the "thelp" link above.<br>ided by my school)                                                                                                    | r for you. It's also more                                                                                                    | efficient for your scho                                                                           | ol, and will deliver your    | 8            |
| Interpr/www.purchment.com/ul/ingitudio     Writesage if only another interpretation of the only of the only o                                                                                                    | (14100/account<br>this service to make ordering transcripts easien<br>the format they prefer.<br>merk, select the "theip" link above.<br>kided by my school)<br>Middle Name                                                                                                    | r for you. It's also more                                                                                                    | efficient for your scho                                                                           | iot, and will deliver your:  | 8            |
| Imp://www.pardment.com/u/ingstration     Amessage runi familiar mgroscold     Welcome to Parchment. Vere offening     transcripts to the collegies you choose     If you have any questions about Parch     Id not have a registration code (pro                                                                                                    | v14100/account this service to make ordering transcripts easien the format they prefer. Here, select the "help" link above. Aded by my school) Middle kanne Doe                                                                                                    | r for you. It's also more                                                                                                    | efficient for your scho<br>Last Name                                                              | iol, and will deliveryour    | ( <u>8</u> ) |
| Interconcernational and management of the concernation of the concernation of the                                                                                                    | /14100/account this service to make ordering transcripts easier this service to make ordering transcripts easier the format they prefer. nent, select the "heigh" link above. idded by my school) Middle Name Doe                                                                                                    | r for you. It's also more                                                                                                    | efficient for your scho<br>Last Name<br>Smith                                                     | ol, and will deliver your :  | (8))         |
|                                                                                                    | (14100/account<br>this service to make ordering transcripts easien<br>the format they prefer.<br>In the format they prefer.<br>(ded by my school)<br>Middle Name<br>Dise<br>Dise                                                                                                    | r for you. It's also more                                                                                                    | efficient for your scho<br>Last Name :<br>Smith                                                   | ol, and will deliver your    | 8            |
| Inter-Come partment configuration     Intercompetence on the configuration     Intercompetence on the configuration     Intercompetence on the configuration     Intercompetence on the configuration     Intercompetence on the configuration     Intercompetence     Intercompetence                                                                                                    | V14100/account this service to make ordering transcripts easien the format they prefer. ment, select the "help" link above, idded by my school) Middle Name Date ariation to help match the credential fm orderi                                                                                                    | r for you. It's also more                                                                                                    | efficient for your scho<br>Last Name<br>Smith                                                     | iol, and will deliver your : | <u>(8)</u>   |
| In the come partment com // interpartment com // interpartment come and interpartment come and interpartment were enformed interpartment were enformed interpartment were enforted interpartment were enforted interpartment were enforted interpartment were enforted interpartment were enforted interpartment were enforted interpartment were enforted interpartment wer                                                                                                    | (14306/account this service to make ordering transcripts easier this service to make ordering transcripts easier the format they prefer. Inter the formation of the transcripts easier Middle Name Dise Gender (Optionel) Gender (Optionel)                                                                                                    | r for you. It's also more                                                                                                    | efficient for your scho<br>Last Name<br>Smith<br>Start Year                                       | ol, and will deliver your    | 8            |
| In the://www.pachmeet.com//wingstration  Nonexpanyer reversaments mgr 20000  Nonexpanyer reversaments mgr 20000  Nonexpanyer reversaments mgr 20000  I such ave any cuestions about Parcht  O I have a registration code (pro- O I have a registration code (pro- O                                                                                                    | v14100/account this service to make ordering transcripts easier in the format they prefer. Herd, select the "help" link above. Aded by my school) Middle Name De ariation to help match the credential fm orders Gender (Optional)                                                                                                    | r for you, it's also more                                                                                                    | efficient for your scho<br>Last Name<br>Smith<br>Start Year<br>2014                               | ol, and will deliver your .  | (8)[         |
| Intercaper refer canonic magnetizes  Animessage refer canonic magnetizes  Animessage refer canonic magnetizes  Animessage refer canonic magnetizes  Animessage refer canonic magnetizes  Animessage refer canonic magnetizes  Animessage  Animessage                                                                                                    | V14100/account this service to make ordering transcripts easier this service to make ordering transcripts easier the format they prefer. ment, select the "heig" link above, Middle Name Die Geod Geoder (Optione) Geoder (Optione) | r for you. It's also more                                                                                                    | Last Name<br>Smith<br>Start Year<br>2014                                                          | of, and will deliver your :  | (ð) (        |
| Interception of the second second s                                                                                                    | /14100/account this service to make ordering transcripts easier this service to make ordering transcripts easier the format they prefer. ment, select the "helia" link above. idded by my school)  Middle Name Doe  Gender (Optional) Gender (Optional) Fernale                                                                                                    | r for you. It's also more                                                                                                    | efficient for your scho<br>Last Name .<br>Smith<br>Start Year<br>2014                             | ol, and will deliver your .  | (8)          |
| In the://www.pachmeet.com//worgstructor<br>Promotinger trans-rutement might scored<br>Wetcome to the colleges you choose<br>If you have any questions about Parcht<br>If you have any questions about Parcht<br>If you | V14306/account  this service to make ordering transcripts easien the format they prefer.  ment, salest the "helin" link above.  Aided by my school)  Middle Name  Doe  Gender (Optional)  Gender (Optional)  Female  Female                                                                                                    | r for you. It's also more                                                                                                    | efficient for your scho<br>Last Name<br>Smith<br>Start Year<br>2014                               | ol, and will deliver your :  | د)<br>(۵)    |
| Intercaper unor cancers constructions produced in the conservence of the conservence of the conservence o                                                                                                    | 1/14306/account  this service to make ordering transcripts easier this service to make ordering transcripts easier the format the prefer.  Middle Name  Dise  Attack the redential the order  Gender (Optional)  Fermale  Password (Mous te at lease 7 Chari                                                                                                    | r for you, it's also more                                                                                                    | efficient for your sche<br>Last Name<br>Smith<br>Start Year<br>2014<br>Re type Password           | ol. and will deliveryour .   | يا(ھ)<br>    |
| In https://www.pachmeet.com//invigutation  Antensage trans carean ar myst social  Wescome to brachment. Were efforted  Wescome to brachment. Were efforted  Invou have any cuestions about Parch  Invou have any cuestions about Parch  Invou have any cuestions  Invou have any cuestions                                                                                                    | /14100/account this service to make ordering transcripts easier this service to make ordering transcripts easier the format the prefer. the format the prefer.  Middle Name Doe Middle Name Gender (Optional) Gender (Optional) Termale                                                                                                    | r for you. It's also more                                                                                                    | efficient for your scho<br>Last Name<br>Smith<br>Start Year<br>2014                               | ol. and will deliveryour .   | 163          |
| Intercaper refer canonic magnetization  Annexager refer canonic magnetization  Annexager refer canonic magnetization  Annexager refer canonic magnetization  Annexager refer canonic magnetization  (a) Ido not have an registration code  First Name  page  (b) Involuti Rie to add a matiden name or v  (c) I annexager refer canonic magnetization  Code of Birsh  pager v  (c) I annexager v  (c) I annexager v  (c)                                                                                                    | 1/1400/account this service to make ordering transcripts easier this service to make ordering transcripts easier the format they prefer.  Middle Name Dae Anidote Name Gender (Optione) Gender (Optione) Finnale Password blues the at least 7 Chan                                                                                                    | ng .                                                                                                    | efficient for your scho<br>Last Name .<br>Smith<br>Start Year<br>2014<br>Re-type Password         | of, and will deliver your :  |              |
| In the://www.pachmeet.com//wingstration  Nonexager refor Canadian Target 20000  Networks to Parchment. Were of efford  In vue have any ouestions about Parch  In vue have any ouestions about Parch  In vue have any ouestions about Parch  In have a registration code  First Name  Jane  In would like to add a maiden name or v  In would like to add a maiden name or v  In would like to add a maiden name or v  In would like to add a maiden name or v  In would like to add a maiden name or v  In would like to add a maiden name or v  In would like to add a maiden name or v  In would like to add a maiden name or v  Mightest Level of Education  Vath Cardee  Vath Cardee                                                                                                    | y14100/account this service to make ordering transcripts easier in the format they prefer. Herd, select the "help" link above. Herd, select the "help" link above. Herd, select the select the select  | for you, it's also more                                                                                                    | efficient for your scho<br>Last Name<br>Smith<br>2014<br>Re type Password<br>wreene               | ol, and will deliver your .  | 18           |
| Intercaper refer canonic magnetizes  References and the colleges you choose i  References and the colleges you choose i  References and the colleges you choose and the colleges you choose i  References and the colleges you choose and the colleges you choose and the colleges you c                                                                                                    | 2/1400/account this service to make ordering transcripts easier this service to make ordering transcripts easier the format they profer. ment, select the "heigr lank above, idded by my school) Middle Name Doe Doe Gender (Optionel) Gender (Optionel) Gender (Optione | r for you. It's also more not set of the set of the set | efficient for your scho<br>Last Name .<br>Smith<br>Start Year<br>2014<br>Re-type Password<br>     | Ind, and will deliver your : |              |
| Interception of the second second s                                                                                                    | V14106/account  this service to make ordering transcripts easier the format they prefer.  the format they prefer.  Middle Name  Middle Name  Middle Name  Gender (Optional)  Gender (Optional)  Password (Music he at least 7 Char  Name  Name Name                                                                                                    | rfor you. It's also more ng                                                                                                    | efficient for your scho<br>Last Name<br>Smith<br>2014<br>Re type Password<br>recover              | ol, and will deliver your .  | (8)(         |
| Intercept of the second second seco                                                                                                    | v14300/account v14300/account this service to make ordering transcripts easien the format they prefer. ment, select the "helm" link above, v1480 by my school) Middle Name Dote Gender (Optional) Gender (Optional) Gender (Optiona  | for you, it's also more for you, it's also more ng ng ansero                                                                                                    | efficient for your scho<br>Last Name<br>Smith<br>Start Year<br>2014<br>Re-type Pastword<br>starts | ol, and will deliver your :  | (6)          |
|                                                                                                    | v14100/account v14100/account this service to make ordering transcripts easier this service to make ordering transcripts easier this service to make ordering transcripts easier ment, select the "help" link above. Middle Name Die Middle Name Die Gender (Optionel) Gender (Optionel) Gender (Optionel) Finnale Password (Mout be at least 7 Chan Finale Die Die Gender (Optionel) Die Gender (Optionel) Die Gender (Die Gender (Die Gender (Die Gender (Die Gender (Die G  | rfor you. It's also more for you. It's also more ng s s s s s s s s s s s s s s s s s s                                                                                                    | efficient for your scho<br>Last Name<br>Start Year<br>2014<br>Re-type Pastsword                   | ol, and will deliveryour .   |              |
| Interception of the second second s                                                                                                    | y14100/account  this service to make ordering transcripts easier in the format they prefer.  ment, salest the "helin" link above.  Aided by my school)  Middle Name Doe  Gender (Optionel)  Gender (Optionel)  Finnale  Password (Maus to et least 7 Char  programs discovering me through Parchment                                                                                                    | for you, it's also more reg                                                                                                    | efficient for your scho<br>Last Name<br>Smith<br>2014<br>Re-type Password<br>immun                | ol, and will deliver your :  | u)(A)        |
| Intercaper refer canonic magnetization  Reference of the colleges you choose i  If you have any questions about Parch  If you have any questions about Parch  If you have any questions  If you have any questions  If y                                                                                                    | 2/1400/account  this service to make ordering transcripts easier this service to make ordering transcripts easier this service to make ordering transcripts easier the format they prefer.  Middle Name Date Date Gender (Optionel) Gender (Optionel)  | ng                                                                                                    | efficient for your scho<br>Last Name<br>Smith<br>Start Year<br>2014<br>Re-type Password           | ol, and will deliver your .  |              |

5. Read the information box and choose your privacy settings

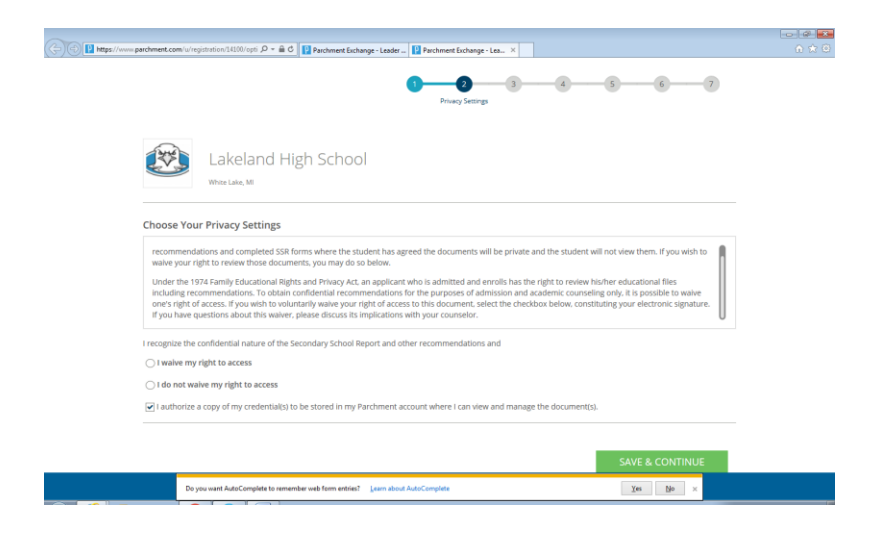

6. Select the Order button to order your transcript

| https://www.parchment.com/u/order/credentials | Parchment Exchange - Lee | ader 🚺 Parchment E | xchange - Lea × | ]      |   |           |   | ې<br>م ش |
|-----------------------------------------------|--------------------------|--------------------|-----------------|--------|---|-----------|---|----------|
| parchment                                     |                          |                    | DASHBOARD       | ORDERS |   | PROFILE 🔻 | 0 |          |
|                                               | 1<br>Select Credential   | 2                  | 3               | 4      | 5 | 6         |   |          |
| Available Items                               |                          |                    |                 |        |   |           |   |          |
| Lakeland Hig<br>White Lake, M                 | gh School                |                    |                 |        |   |           |   |          |
| Transcript                                    |                          |                    |                 |        |   |           |   |          |
|                                               |                          |                    |                 |        |   |           |   |          |
| Order                                         |                          |                    |                 |        |   |           |   |          |
|                                               |                          |                    |                 |        |   |           |   |          |

7. Select a destination – you can type in a name and hit search

| i parchment             |                                  |                         | DASHBOARD                       | ORDERS                                                                        | COLLEG | E TOOLS 🔻               | PROFILE 🔻        | 0 |
|-------------------------|----------------------------------|-------------------------|---------------------------------|-------------------------------------------------------------------------------|--------|-------------------------|------------------|---|
|                         |                                  |                         |                                 |                                                                               |        |                         |                  |   |
|                         | 0                                | 2<br>Select Destination | 3                               | 4                                                                             |        | 5                       | 6                |   |
| Select a dest           | ination                          |                         |                                 |                                                                               |        |                         |                  |   |
| Where                   | would you like to send your crea | dential                 |                                 | ■<br>●                                                                        | OR     | <u>م</u>                |                  |   |
|                         |                                  |                         | Ar<br>Or<br>Admi<br>Busir<br>Or | n Academic<br>ganization,<br>issions Office,<br>ness, or Other<br>ganization. |        | Yoursell<br>Another Ind | r or<br>lividual |   |
| Gra                     | and Valley State University      |                         |                                 |                                                                               |        | Search                  |                  |   |
|                         |                                  |                         | Adv                             | anced Search -                                                                |        |                         |                  |   |
| Institution             |                                  | Location                | Organization Type               |                                                                               |        |                         |                  |   |
| Grand Valley State Univ | versity                          | Allendale,<br>MI, US    | College /Graduate               |                                                                               |        |                         | Select           |   |
| Grand Valley State Univ | resity                           | Allendale,              | College /Undergraduz            | ste                                                                           |        |                         | Select           |   |

8. Next, select from the drop down arrow "Send Now" or "Hold for Grades"

| 1 https://www.parchment.com | m/u/order/details 🔎 > 🗎 C                                                | nent Exchange - Leader 👔 Parchment Exchange - Lea 🗴             |                                                                                                    | ê ★ © |
|-----------------------------|--------------------------------------------------------------------------|-----------------------------------------------------------------|----------------------------------------------------------------------------------------------------|-------|
| Your orde                   | r has NOT been placed yet.                                               |                                                                 |                                                                                                    | Í     |
| Item(s) be                  | eing ordered:                                                            |                                                                 |                                                                                                    |       |
|                             | FROM<br>Lakeland High School<br>White Lake, MI                           | TO<br>Grand Valley State University<br>Allendale, ML 49401-9403 | Delete this item                                                                                                    |       |
| 78                          | ANSCRIPT                                                                 | When do you want this sent? Send Now                            |                                                                                                    |       |
|                             | Transcript<br>Delivery Method<br>Selectronic<br>Switch to Print & Mailed |                                                                 | Credential Fee \$3.25<br>Shipping / Handling \$0.00<br>Subsidized \$3.25                                                                   |       |
| Ad                          | dd Another Item 👻                                                        | + Add Another Destination                                       | Subsidy provided by:<br>Item Total \$0.00                                                                                                  |       |
|                             |                                                                          |                                                                 | Total Credential Fees         \$3.25           Total Shipping / Handling         \$0.00           Total Subsidized Arnount         -\$3.25 |       |
|                             |                                                                          |                                                                 | Order Total \$0.00                                                                                                    |       |
|                             |                                                                          |                                                                 | Save & Continue                                                                                                    |       |
| r                           |                                                                          |                                                                 |                                                                                                    |       |
|                             | Do you want AutoComplete to remember web form                            | n entries? Learn about AutoComplete                             | Xes No ×                                                                                                    |       |

If choosing to "Hold for Grades" these transcripts will be released after 1<sup>st</sup> Semester Grades are posted. You will want to do this again at the end of the school year so Final Transcripts to be sent.

| Item | (s) being ordered:                                                        |                          |                                                                  |                                                                               |                              |
|------|---------------------------------------------------------------------------|--------------------------|------------------------------------------------------------------|-------------------------------------------------------------------------------|------------------------------|
| ¢    | FROM<br>Lakeland High School<br>White Lake, MI                            | **                       | TO<br>Grand Valley State University<br>Allendale, MI, 49401-9403 | Delete this item                                                              |                              |
|      | TRANSCRIPT                                                                | When do yo<br>Hold for G | rades                                                            |                                                                               |                              |
|      | Transcript<br>Delivery Method<br>& Electronic<br>Switch to Print & Mailed |                          |                                                                  | Credential Fee<br>Shipping / Handling<br>Subsidized<br>Subsidy provided by:   | \$3.25<br>\$0.00<br>\$3.25   |
| L    | Add Another Item 👻                                                        |                          | + Add Another Destination                                        | Item Total                                                                    | \$0.00                       |
|      |                                                                           |                          |                                                                  | Total Credential Fees<br>Total Shipping / Handling<br>Total Subsidized Amount | \$3.25<br>\$0.00<br>- \$3.25 |
|      |                                                                           |                          |                                                                  | Order Total                                                                   | \$0.00                       |
|      |                                                                           |                          |                                                                  | Save & Contine                                                                | ие                           |

#### 9. Confirm your order and Continue

| Co D https://www | w.parchment.com/u/order/review                                                                                                    | port = 0 Parchim                                                     | ere ere ere ere ere ere ere ere ere ere            |                                                        |                                |                                                                                                    |                                             |  |
|------------------|----------------------------------------------------------------------------------------------------|----------------------------------------------------------------------|----------------------------------------------------|--------------------------------------------------------|--------------------------------|----------------------------------------------------------------------------------------------------|---------------------------------------------|--|
|                  | Your order has NOT bee                                                                                                    | en placed yet.                                                       |                                                    |                                                        |                                |                                                                                                    |                                             |  |
|                  | Item(s) being ordered:                                                                                                    |                                                                      |                                                    |                                                        |                                | 8                                                                                                    | Fedit Order                                 |  |
|                  | EROM<br>Lakelan<br>White L                                                                                                    | l<br>nd High School<br>.ake. MI                                      |                                                    | TO<br>Grand Valley State Uni<br>Allendale, MI, 49401-9 | iversity<br>403                |                                                                                                    |                                             |  |
|                  | TRANSCRIPT                                                                                                    | Transcript<br>Delivery Method<br>♣ Electronic                        | When do you<br>Hold for Grad                       | want this sent?<br>les                                 |                                | Credential Fee<br>Shipping / Handling<br>Subsidized<br>Subsidy provided by:<br>                                                                               | \$3.25<br>\$0.00<br>\$3.25<br><b>\$0.00</b> |  |
|                  |                                                                                                    |                                                                      |                                                    |                                                        |                                | Total Credential Fees<br>Total Shipping / Handling<br>Total Subsidized Amount                                                                                 | \$3.25<br>\$0.00<br>- \$3.25                |  |
|                  |                                                                                                    |                                                                      |                                                    |                                                        |                                | Order Total                                                                                                    | \$0.00                                      |  |
|                  |                                                                                                    |                                                                      |                                                    |                                                        |                                | Continue                                                                                                    |                                             |  |
| Sign, Sa         | Do you want A                                                                                                    | ntinue                                                               | n entries? <u>L</u> earn about                     | AutoComplete                                           |                                | Yes No >                                                                                                    | к                                           |  |
| Sign, Sa         | De you weet A                                                                                                    | utacComplete to remember web form<br>ntinue<br>nt P ~ m C II Parcher | entriis? Leam about                                | AutoComplete                                           | tee_ × SHEOARD ORDERS          | yn No ><br>COLLEGE TOOLS ▼ PROP                                                                                                    | FILE V                                      |  |
| Sign, Sa         | De you weet A                                                                                                    | tutaComplete to remember such form<br>ntinue<br>∞ P - ⊕ C ⊇ Parcher  | nenties? Lean about                                | AutoCompleteP Perchment EschangeDADA                   | ta_ X                          | yes № ><br>CollEGE TOOLS ♥ PROF<br>Consent                                                                                                    |                                             |  |
| Sign, Sa         | De you well<br>AVE & COI<br>partment of const<br>parchment                                                                                                    | ntinue<br>nt P - @ C Preter                                          | nertries? [earn about                              | AddoComplete  . [] Perchment Exchange - DA             | te_ ×                          | yes Ne →<br>CollEGE TOOLS ▼ PROF<br>Consent                                                                                                    | RILE V D                                    |  |
| Sign, Sa         | Deparement<br>AVC & COI<br>producer cardinal of const<br>parchment<br>Provide Const<br>I subtrate Parchment                                                                                                    | ent                                                                  | eetriet" (een aleed<br>neet Eichange - Leader<br>) | AutoComplets                                           | te x SHEOARD ORDERS            | yes Ne →<br>CollEGE TOOLS ▼ PROF<br>Consent                                                                                                    | RILE V O                                    |  |
| Sign, Sa         | Provide Cons<br>authorite Parchment<br>authorite Parchment                                                                                                    | ent                                                                  | e entries? (per allevel)<br>wert Dicharge - Leader | AutoComplets                                           | te. × ORDERS<br>SHBOARD ORDERS | ye Ne →<br>COLLEGE TOOLS ▼ PROF<br>Consent<br>Consent                                                                                                    | C<br>FILE V O                               |  |
| Sign, Sa         | Provide Cons<br>autoritation of the second<br>parchment<br>Provide Cons<br>I autoritate Parchment (<br>Sign here with mouse (<br>Sign here with mouse (<br>Sign here | ent Name:                                                            | entriet (per about                                 | AutoComplets                                           | te_ x CODERS                   | yet     Ne       COLLEGE TOOLS     PROF       Consent     Consent                                                                                             | c Filt V O                                  |  |
| Sign, Sa         | Provide Cons<br>autoritation of the second<br>Provide Conse<br>I autoritate Parchment of<br>Sign here with mouse of<br>Sign here with mouse of<br>Dype Parent/Guardian<br>Val Carrell<br>Consel                                                                                                    | ent Name: alty of law that 1 am the indiv                            | entriet [con about<br>met Echany- Leder            | AutoComplets                                           | te_ x ORDERS                   | yet     Be       COLLEGE TOOLS     PROF       Consent     Consent       ehalf of my child.     Saye & CC                                                      | signature                                   |  |
| Sign, Sa         | Provide Cons<br>Parchment of the optimised of the optimised of the optimise                                                                                                    | ent Name:                                                            | entries (considered)                               | AutoComplets                                           | tet. ×                         | ye     Be       COLLEGE TOOLS     PROF       Consent     Consent       Consent     Clear S       ehalf of my child;     Clear S       Save & Cd       Consent | RILE V O                                    |  |

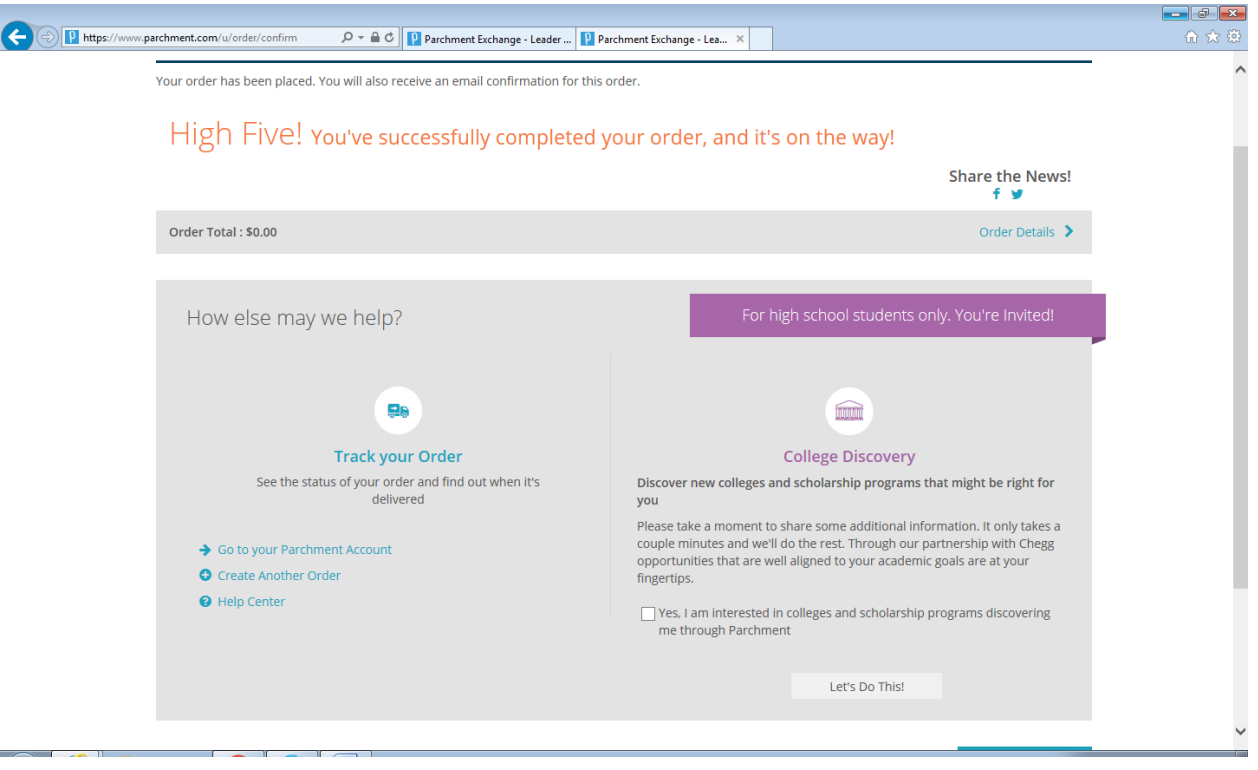